### ISTRUZIONI PER ACCEDERE AL PORTALE UNICA (Solo per gli Studenti)

# NON SERVE LO SPID, NON SERVE AVERE LA TESSERA DEL CODICE FISCALE <mark>CON PIN E PUK, NON SERVE LA CIE.</mark>

## **COSA SERVE: IL CODICE FISCALE DELLO STUDENTE**

# POSSONO REGISTRARSI ANCHE GLI STUDENTI CON MENO DI 14 ANNI.

- 1) Cliccare il seguente link: <u>https://unica.istruzione.gov.it/it</u>
- 2) In alto a destra cliccare su Accedi

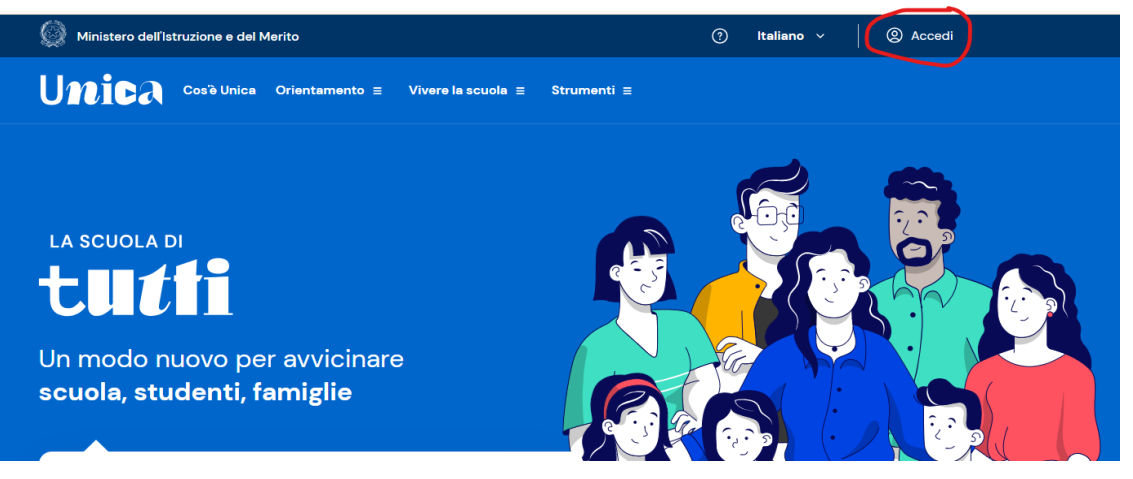

3) Cliccare su Registrati

| Degela di a               | anne del 01/10/2021        |  |
|---------------------------|----------------------------|--|
| Regole di a               | ICCESSO 041 0 17 107 202 1 |  |
| Jsername:                 | Username dimenticato       |  |
| Inserisci il tuo username |                            |  |
| Password:                 | Password dimenticata       |  |
|                           |                            |  |
|                           | ENTRA                      |  |
|                           | OPPURE                     |  |
| 2 Entra con SPID          | Approfondisci SPID         |  |
| Entra con CIE             | Approfondisci CIE          |  |
| Entra con CNS             | Approfondisci CNS          |  |
| Login with eIDAS          | Learn more about eIDAS     |  |
|                           |                            |  |

4) Il primo passaggio della registrazione consiste nell'inserimento del proprio codice fiscale per permettere al sistema di verificare se esiste già un utenza per l'utente che sta effettuando la registrazione.

Oltre al codice fiscale, sarà necessario selezionare la casella di sicurezza "Non sono un robot". Una volta compilati i campi selezionare "PASSAGGIO 2" per procedere con la registrazione.

| Governo Italiano<br>Ministero dell'Istruzione<br>dell'Università e della Ricerca             |              |
|----------------------------------------------------------------------------------------------|--------------|
| Registrati           Passaggio 1         Passaggio 2         Passaggio 3         Passaggio 4 |              |
| Codice fiscale:<br>Inserisci il tuo codice fiscale<br>Non sino un robot                      | $\leftarrow$ |
| PASSAGGIO 2<br>< Torna indietro                                                              | \$           |
|                                                                                              |              |

| STOP | Nel caso in cui p<br>verrà mostrato il<br>nei seguenti modi | er il codice fiscale inserito risulti già presente una utenza<br>seguente messaggio di errore, in tal caso si può procedere<br>: |
|------|-------------------------------------------------------------|----------------------------------------------------------------------------------------------------|
|      | <ul> <li>recuperare</li> </ul>                              | la propria username, selezionando "Recuperalo"                                                                                   |
|      | <ul> <li>tornare al<br/>effettuare</li> </ul>               | la pagina di login, selezionando "pagina di login" per<br>'accesso con le proprie credenziali                                    |
|      | <ul> <li>tornare all<br/>fiscale</li> </ul>                 | a registrazione per inserire correttamente il proprio codice                                                                     |
|      |                                                             | Errore                                                                                                    |
|      |                                                             | Esiste già un'utenza con il codice fiscale inserito. Per accedere puoi<br>utilizzare la <mark>pagina di login</mark>             |
|      |                                                             | Username dimenticato? Recuperalo                                                                                                 |
|      |                                                             | TORNA ALLA REGISTRAZIONE                                                                                                    |
|      |                                                             |                                                                                                    |

Nel caso in cui per il codice fiscale inserito risulti già presente una registrazione non perfezionata verrà mostrato il seguente messaggio di errore, in tal caso si può procedere nei seguenti modi:

- richiedere nuovamente l'invio della mail di conferma selezionando "Richiedi un nuovo invio"
- cancellare la registrazione e procedere con una uova selezionando "NUOVA REGISTRAZIONE"

#### Registrazione non perfezionata

| registrazione.                                                                                                    |
|----------------------------------------------------------------------------------------------------|
| Se vuoi cancellare il precedente tentativo procedi con una nuova                                                                                   |
| Richiedi un nuovo invio se non hai ancora ricevuto l'email.                                                                                        |
| Il link di attivazione è stato inviato all'email associata all'utenza. Pe<br>favore controlla la tua casella di posta e completa la registrazione. |
| Esiste un precedente tentativo di registrazione con questo codice<br>fiscale ma non è stata ancora attivata l'utenza.                              |

TOP

5) Il secondo passaggio della registrazione consiste nell'inserimento dei propri dati anagrafici e dell'indirizzo email personale a cui verranno inviate tutte le comunicazioni relative all'utenza che si sta creando. Tutti i campi presenti nel form sono obbligatori, ad eccezione di regione, provincia e comune di nascita che sono da compilare soltanto per i nati in Italia. Una volta compilati i campi selezionare "PASSAGGIO 3" per procedere con la registrazione.

|   |                                        | Registrati ai servizi MIUR                                                                                                    |                                                                                                    |
|---|----------------------------------------|----------------------------------------------------------------------------------------------------|----------------------------------------------------------------------------------------------------|
|   |                                        | Passaggio 2 Passaggio 3 Passaggio 3                                                                                                    | jo 4                                                                                                    |
|   |                                        | Colice Riscele Insertio:<br>ColiteM0000A01H5010<br>Nome 1:<br>Insertice it iso more<br>Cognome 1:<br>Insertice it iso cognome                                                                                                    | N <sup>2</sup>                                                                                                    |
|   |                                        | Data di nescita *: Gorno V Mese V Anno Nazione di nascitar: Selezioni la nazione                                                                                                    | ~                                                                                                    |
|   | _                                      | Regione di nascita":<br>E recessario selezionare una nazione<br>Provincia di nascita":                                                                                                    | ~                                                                                                    |
|   | $\rightarrow$                          | E necessorio selesionare una regione Comune di nascita*:                                                                                                    | *<br>*                                                                                                    |
|   |                                        | E netossario salezionare una provincia Sesso 1 O Maschio O Femmina                                                                                                    | ~                                                                                                    |
|   |                                        | Ennail *:<br>Esempia: nome@email.it<br>Conferma Email *:                                                                                                    |                                                                                                    |
|   |                                        | Termini e conditione: Dictato di seri risto e di accettare le conditione generali  Control di accettare le conditione generali  Tattamento dei dati personali: Ladri accettamenti di soddifiere te unichette, a regiorare i neothi service e a po consultare ai nobre neula. Ladri accettamenti di soddifiere te unichette, a regiorare intenti service e a po consultare ai nobre neula. Ladri accettamenti di soddifiere te unichette, a regiorare intenti service e a po consultare ai nobre neula. Accetta  PASSAGGIO 3  Corna indicto  Accetta  Accetta | Re6                                                                                                    |
| 2 | Il sistema<br>fiscale per<br>incongrue | verifica che i dati anagrafici<br>cui si sta effettuando la regi<br>nze nei passi successivi l'uten                                                                                                    | inseriti siano congruenti con il codice<br>strazione, nel caso in cui ci siano delle<br>te verrà informato con un errore. |
| • | Nei campi<br>"-" oppure                | Nome e Cognome non è poss<br>"."                                                                                                    | ibile inserire caratteri speciali come                                                                                    |
| R | Selezionar<br>una ulteri<br>effettuand | ndo "condizioni generali" o "in<br>pre pagina di dettaglio conter<br>o la registrazione.                                                                                                    | nformativa sulla privacy" viene aperta<br>nente le "Note Legali" che si accettanc                                         |

Nel caso in cui uno dei campi obbligatori non sia stato compilato il sistema visualizzerà un messaggio di errore con l'indicazione dei campi ancora da compilare.

STOP

6) Il terzo passaggio della registrazione consiste nella visualizzazione del riepilogo dei dati inseriti.

Se tutti i dati sono corretti selezionare "CONFERMA I TUOI DATI" per procedere con la registrazione, altrimenti selezionare "Torna indietro" per tornare al passaggio precedente ed effettuare le correzioni necessarie.

| (    | Ministero dell'Istruz | zione<br>la Picorca                                                                  |                                                          |                  |
|------|-----------------------|--------------------------------------------------------------------------------------|----------------------------------------------------------|------------------|
|      | and onlyersita e dei  | Registrati ai servizi MIUR                                                           |                                                          |                  |
|      | P                     | assaggio 1 Passaggio 2 Passaggio 3 Passaggio 4                                       |                                                          |                  |
|      | Rie<br>Cod            | pilogo dati<br>ce fiscale:                                                           |                                                          |                  |
|      | Non                   | NC:                                                                                  | la la                                                    |                  |
|      | Cog                   | nome:                                                                                |                                                          |                  |
|      | Data                  | n di nascita:                                                                        |                                                          |                  |
|      | Naz                   | one di nascita:                                                                      |                                                          |                  |
|      | Prov                  | vincia di nascita:                                                                   |                                                          |                  |
|      | Com                   | ume di nascita:                                                                      |                                                          |                  |
|      | Sea                   |                                                                                      |                                                          |                  |
|      | Ema                   | ik                                                                                   |                                                          |                  |
|      | Terr                  | nini e condizioni:                                                                   |                                                          |                  |
|      | Trat                  | tamento dei dati personali:                                                          |                                                          |                  |
|      |                       | CONFERMA I TUOI DATI                                                                 |                                                          |                  |
|      | < 1                   | orna indietro                                                                        |                                                          |                  |
|      |                       |                                                                                      |                                                          | 1                |
| STAP | Nel caso in cui       | i dati anagrafici inseriti nor                                                       | n siano corrisponden                                     | ti con il codice |
| -    | In tal caso torn      | are indietro fino allo passag                                                        | aio al errore.<br>aio 2 e correggere i d                 | dati errati.     |
|      |                       | Registrati ai serv                                                                   | vizi MIUR                                                |                  |
|      |                       | 150_4: Errore nella verifica del codice f<br>corrispondente con i dati anagrafici: ( | iscale. (Codice fiscale non<br>Shana (non A) = F, mil P) |                  |
|      |                       |                                                                                      |                                                          |                  |

7) Il quarto passaggio della registrazione informa l'utente che tutti i dati inseriti sono stati memorizzati correttamente, e che gli è stata inviata una email all'indirizzo precedentemente indicato per completare la propria registrazione.

| Registrati ai servizi MIUR                                                                                  |
|----------------------------------------------------------------------------------------------------|
| Passaggio 1 Passaggio 2 Passaggio 3 Passaggio 4                                                             |
| Completa la tua registrazione<br>Ti è stata inviata una e-mail con il link per confermare la registrazione. |
| TORNA ALLA LOGIN                                                                                            |
|                                                                                                    |

 $\label{eq:c:users} C: \label{eq:users} C: \label{eq:users} C: \l$ 

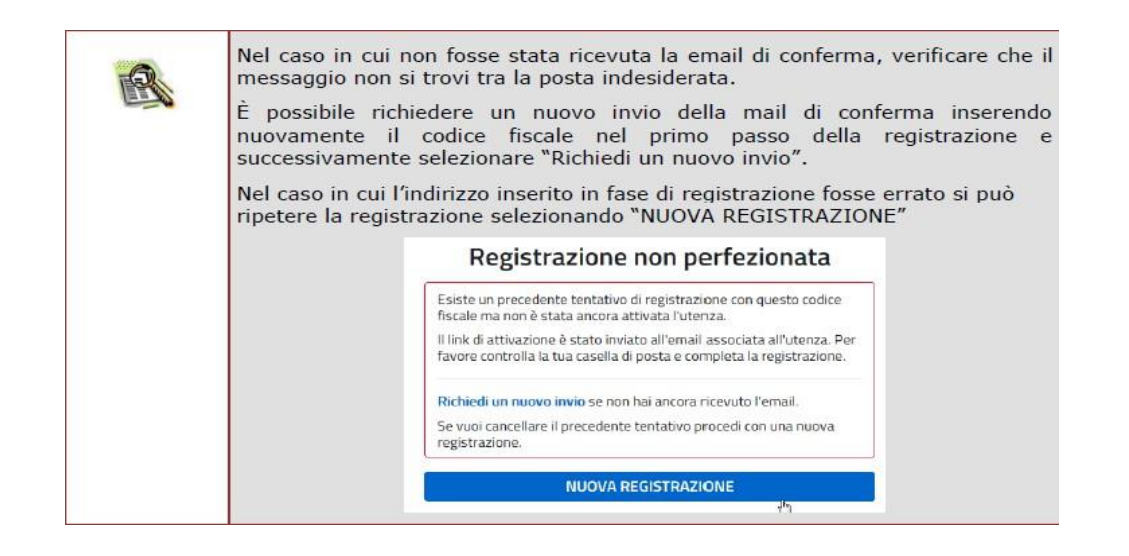

Per confermare la registrazione sarà necessario cliccare sul link riportato nella email inviata all'indirizzo di posta elettronica fornito.

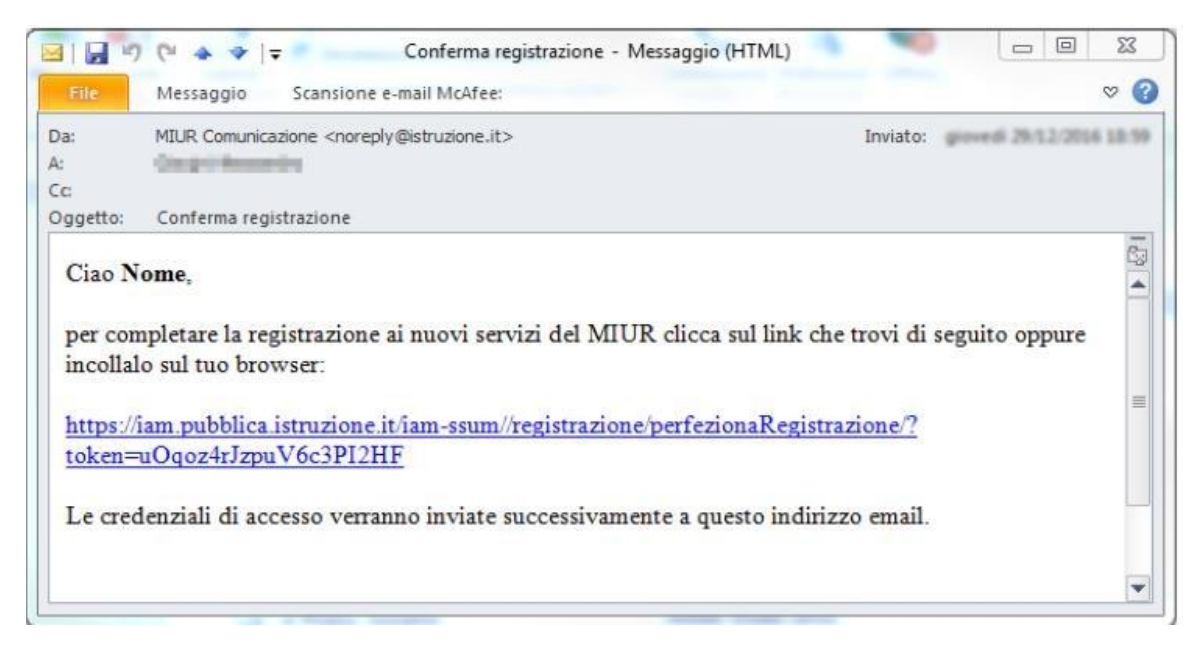

8) Dopo il click verrà visualizzata una pagina di conferma che informa l'utente che la sua utenza è stata correttamente creata e che gli è stata inviata una seconda email contenente le credenziali di accesso.

| Governo Italiano                   |                                                                                               |
|------------------------------------|-----------------------------------------------------------------------------------------------|
| Ministero dell'<br>dell'Università | Istruzione<br>e della Ricerca                                                                 |
|                                    | Indirizzo email verificato                                                                    |
|                                    | La tua utenza è stata creata correttamente.                                                   |
|                                    | l dati di accesso sono stati inviati al tuo indirizzo email.                                  |
|                                    | Al primo accesso ti verrà richiesto di cambiare la password<br>provvisoria.                   |
|                                    | VAI ALLA PAGINA DI LOGIN                                                                      |
|                                    |                                                                                               |
|                                    |                                                                                               |
|                                    |                                                                                               |
|                                    |                                                                                               |
|                                    | Ministero dell'Istruzione, dell'Università e della Ricerca - Tutti i diritti riservati © 2016 |

Con le credenziali di accesso ricevute via email sarà possibile effettuare l'accesso utilizzando la pagina di login visualizzabile selezionando "Accedi" dalla Homepage pubblica di uno dei servizi integrati con il nuovo sistema di Identity & Access Management del MIUR, oppure selezionando "TORNA ALLA PAGINA DI LOGIN" presente nella precedente pagina di conferma. Per ragioni di sicurezza, al primo accesso verrà richiesto all'utente di effettuare la modifica della password che gli è stata inviata.

| la:<br>C                    | MIUR Comunicazione <noreply@istruzione.it></noreply@istruzione.it>                                             | Inviato:          | gioved 29:52 | 2016 194 |
|-----------------------------|----------------------------------------------------------------------------------------------------|-------------------|--------------|----------|
| .c:<br>)ggetto:             | Creazione utenza                                                                                               |                   |              |          |
| Ciao N                      | ome,                                                                                                    |                   |              |          |
| accede                      | re ai nuovi servizi del MIUR:                                                                                  |                   |              | 10       |
| Userna<br>Passwo            | ord: wsSDVfLMb5                                                                                                |                   |              |          |
| Usema<br>Passwo<br>Ti ricor | me: <b>nome.cognome</b><br>ord: <b>wsSDVfLMb5</b><br>diamo che la password fornita è temporanea e dovrà essere | cambiata al primo | o accesso.   |          |

| verificare che<br>È possibile ric<br>le apposite fu | il messaggio non si trovi tr<br>chiedere nuovamente l'invi<br>nzioni di recupero presenti | a la posta indesiderata.<br>o delle proprie credenziali utilizzan<br>nella pagina di login.                                                                                                    |
|-----------------------------------------------------|-------------------------------------------------------------------------------------------|----------------------------------------------------------------------------------------------------|
|                                                     | Log                                                                                       | in                                                                                                    |
|                                                     | Username                                                                                  | Username dimenticato?                                                                                                    |
|                                                     | Inserisci il buo username                                                                 | Constant and the state of the                                                                                                    |
|                                                     | Inserisci la tua password                                                                 | Password dimensional?                                                                                                    |
|                                                     | ENTR                                                                                      | A                                                                                                    |
|                                                     |                                                                                           | Sei un nuovo utente? Registrati                                                                                                    |
|                                                     | verificare che<br>È possibile rid<br>le apposite fu                                       | verificare che il messaggio non si trovi tr<br>È possibile richiedere nuovamente l'invi<br>le apposite funzioni di recupero presenti<br>Log<br>Username:<br>Inserisci il tuo username<br>Password:<br>Inserisci la tua password<br>ENTR |

Una volta cambiata la password, per accedere alla piattaforma UNICA occorre attendere l'abilitazione da parte della scuola.

Per l'accesso si torna al punto 1 della presente istruzione, si clicca su Accedi e si inseriscono le credenziali.